フィーチャーフォン(ガラケー)での登録方法

とちぎ農業防災メールの登録について、PC・スマートフォン以外の携帯電話(フィーチャーフ オン:一般名称はガラケー)の場合は、以下の手順によって登録の手続きを行ってください。

(1)以下のQRコードから、登録画面へ移動する

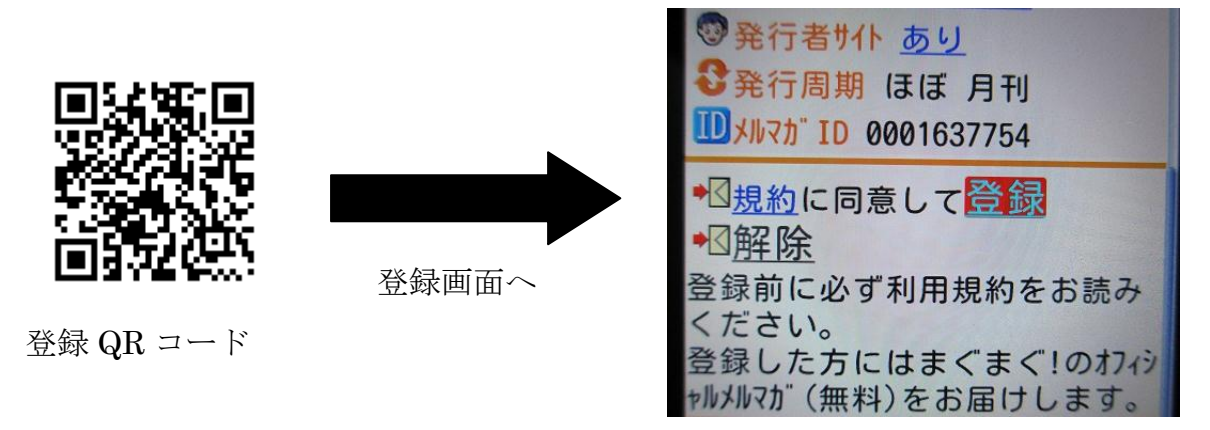

(2)登録の手続きを行う。

①登録画面の下へ移動していくと、登録の欄があるので、「規約に同意して登録」の「登録」 をクリック。

②クリックすると、メール送信画面になるので、そのまま送信ボタンを押し、空メールを送信 して下さい。空メールを送ると、配信会社より登録完了の旨のメールが届きます。

## (3) 不要なメールの解除方法について

メールマガジンに登録すると、配信会社より防災情報とは無関係のメールが多数送信される場合があります。そのようなメールの受信を解除する場合、以下のQRコードから解除の手続きができます。

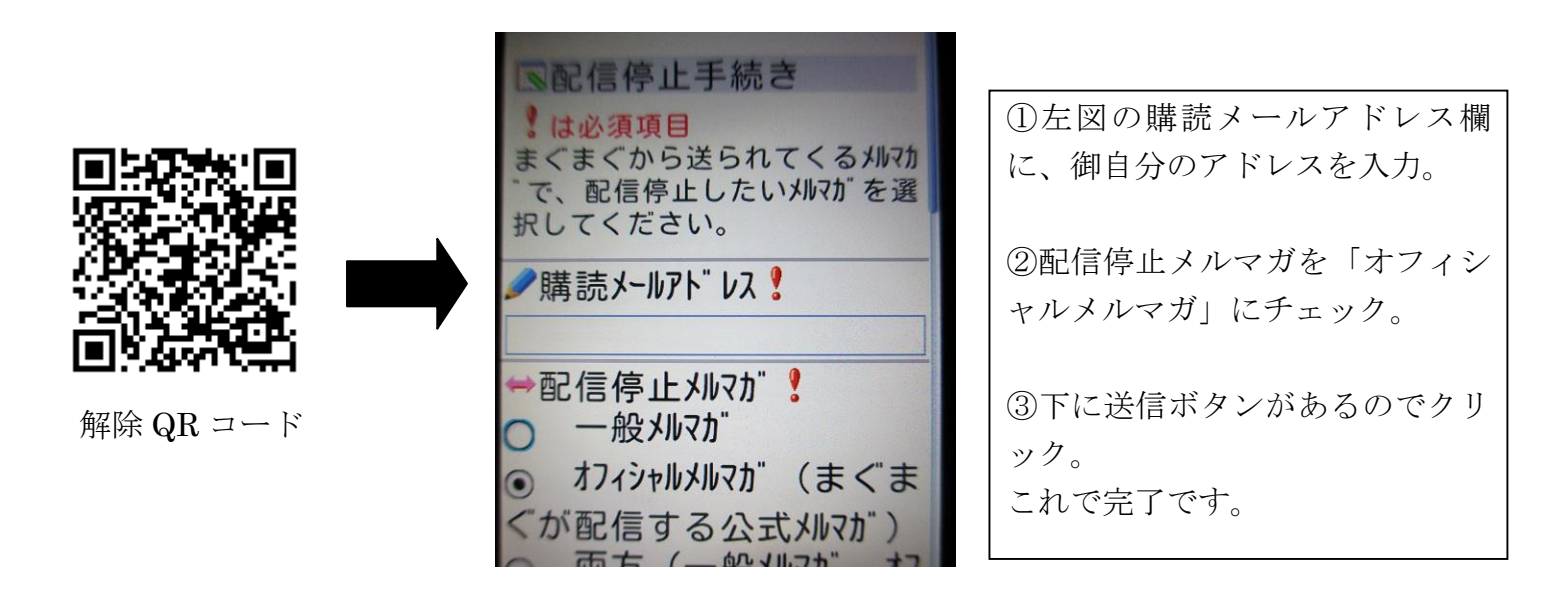